# Ajouter une actualité sur Néopse

# Compresser les photos

La place réservée au stockage dans cette version de Néopse se limitant à 1 GO il est donc nécessaire de compresser les photos, qui prennent le plus de place sur le disque.

Pour compresser les photos sans trop les dénaturer, il existe plusieurs logiciels gratuits dont « Image résizer » qui est simple d'utilisation et qui fonctionne très bien, voici le lien pour le télécharger :

#### https://icecreamapps.com/fr/Image-Resizer/

Dans la version gratuite de Résizer on ne peut redimensionner que 3 photos à la fois, il suffit de cliquer sur **ajouter photo** puis sur **redimensionner** et ensuite **voulez vous vraiment redimensionner ce fichier** et **ouvrir dossier**, le logiciel renvoi directement vers le dossier où sont stockées les photos redimensionnées et qui sont renommées **mini**. Résizer ne supprime pas les photos d'origines, mais en crée une copie compressée.

Une fois la ou les photos redimensionnées il est nécessaire de les renommer, ce qui en facilitera la gestion par la suite. Le plus simple étant de donner le titre de l'actualité, exemple : « séjour à Argol 1.jpeg » si vous avez plusieurs photos nommez la deuxième en : « séjour à Argol 2.jpeg » et ainsi de suite pour les suivantes.

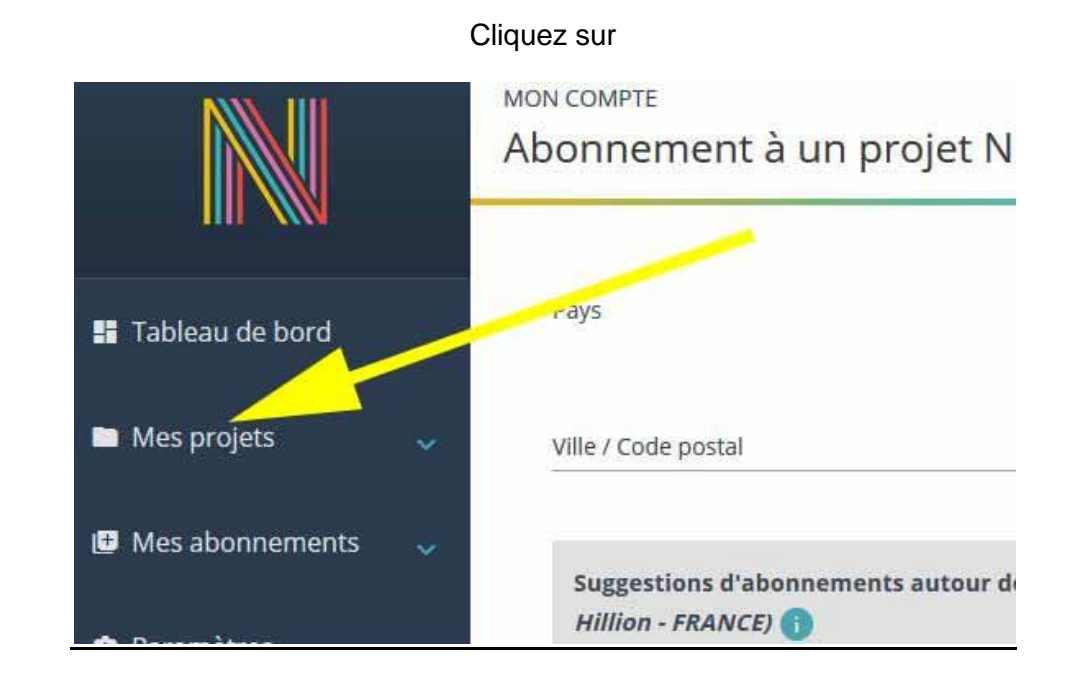

# Insérer les photos et ajouter une actualité dans Néopse

#### Cliquez ensuite sur Entente Cyclos Hillion Pommeret

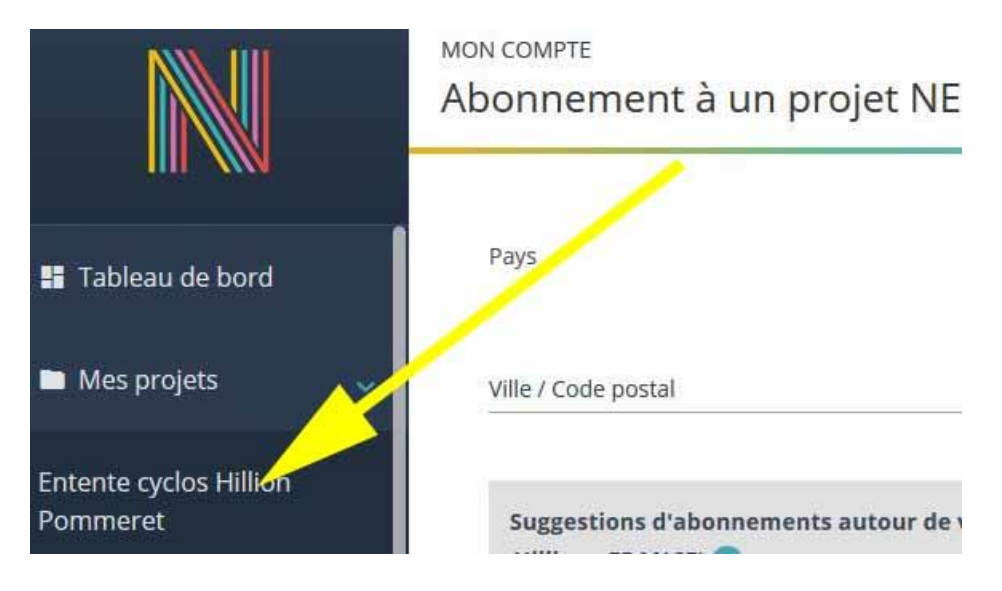

#### Puis Mes outils actifs, site internet

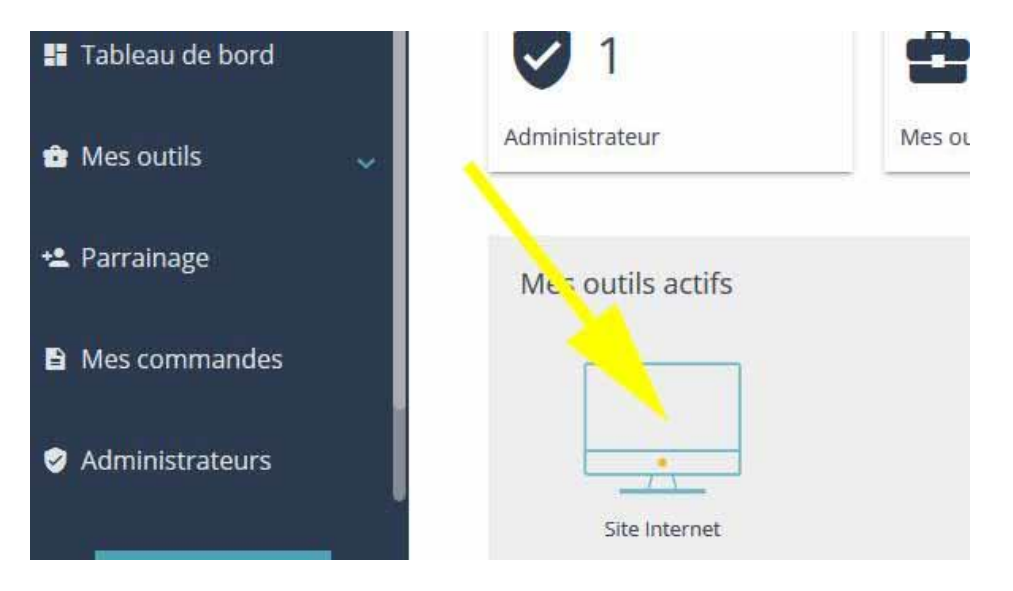

#### Sur Gestionnaires

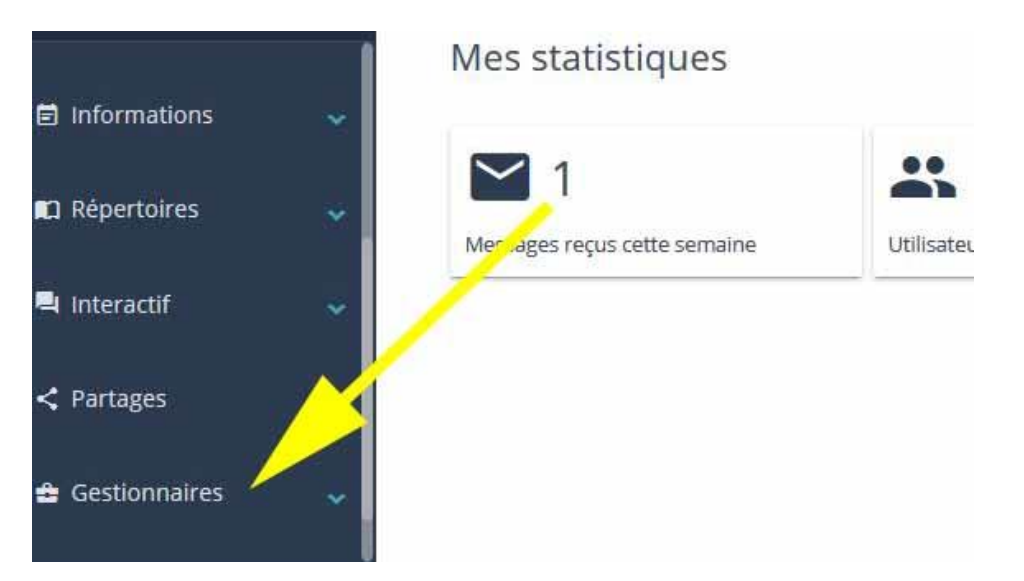

#### Gestionnaire de fichiers

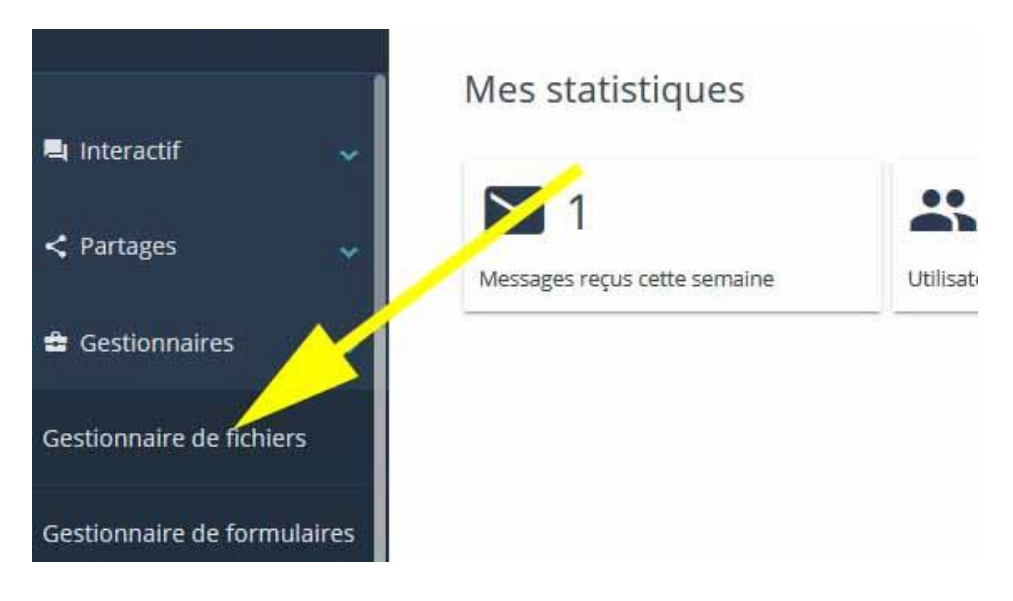

Ouvrir le sous dossier dans lequel vous souhaitez stocker vos photos

| tres       | Y Site                                                                                  | Je me trouve dans le dossier Site > ! |
|------------|-----------------------------------------------------------------------------------------|---------------------------------------|
| ration 🗸   | <ul> <li>Archives actualités</li> <li>Divers documents</li> <li>Organisation</li> </ul> | Nom                                   |
| itions 🗸   | andonnées                                                                               | anniversaire pierrick-1               |
| irae       | <ul> <li>Sorties hebdomadaires</li> <li>Voyages</li> </ul>                              | catherine et j claude 17 fe           |
| ASSISTANCE | Contributions<br>Formulaires                                                            | defi du jour de l'an-1                |

#### Ajoutez un fichier (la ou les photos que vous souhaitez utiliser dans votre actualité)

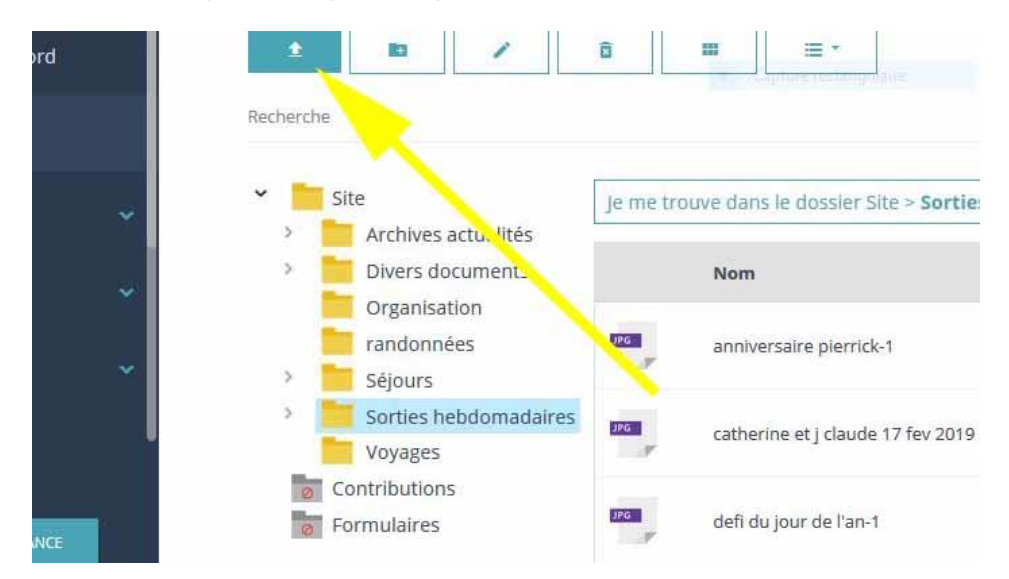

#### Lorsque l'insertion des photos dans le site est terminée, cliquez sur informations

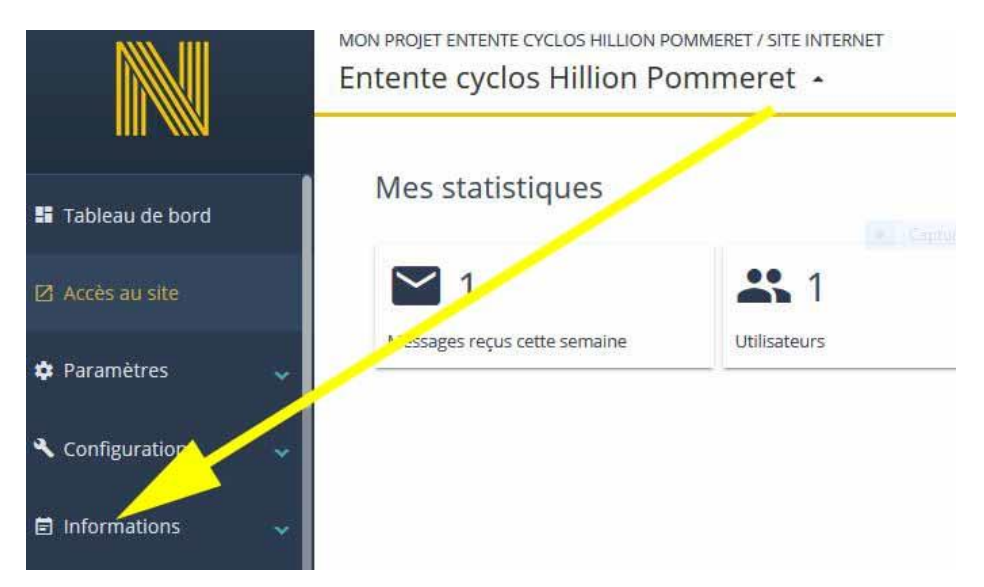

#### Puis sur Actualités

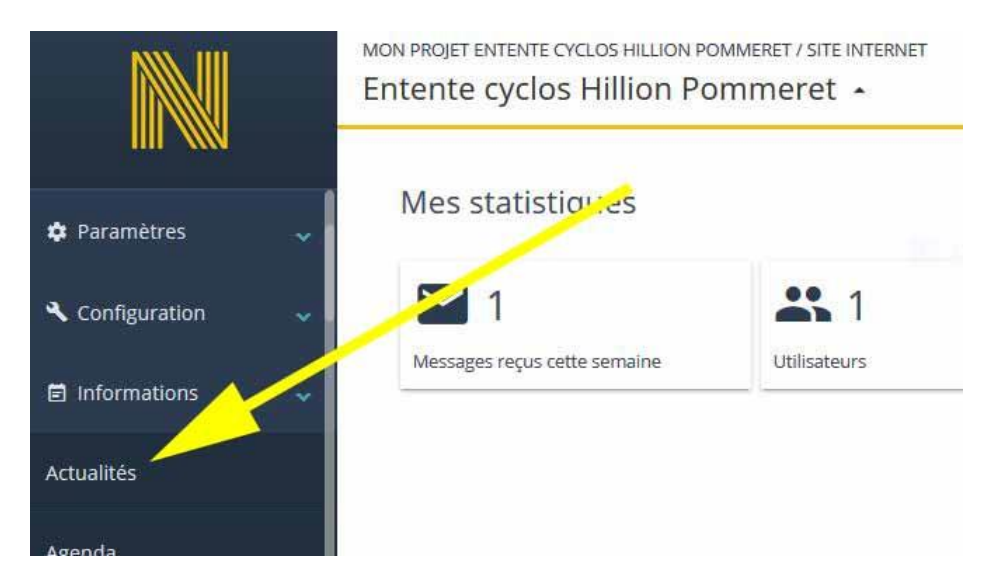

# Sur j'ajoute une actualité

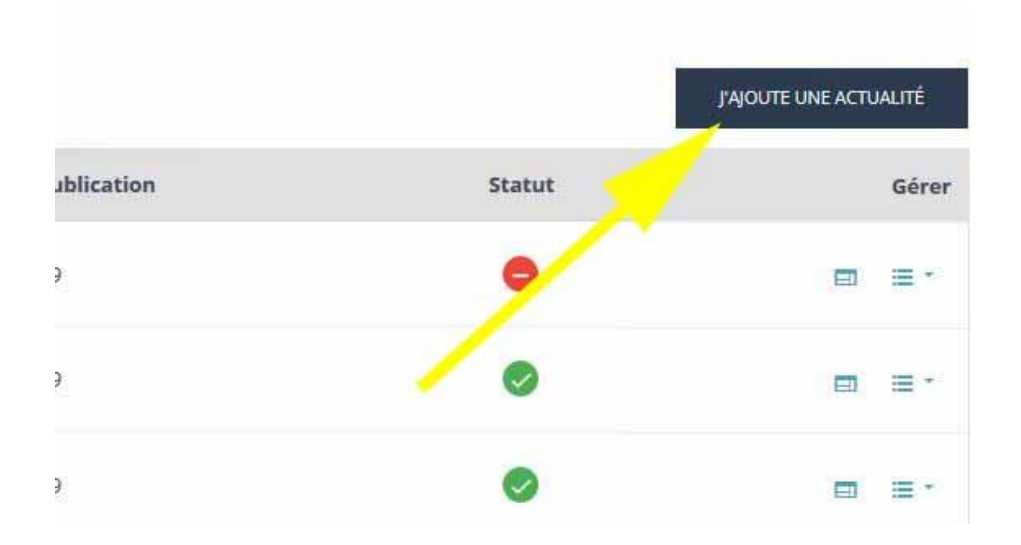

Renseignez les informations demandées, (Le contenu du Châpo pouvant être l'introduction de l'actu. Suivi de points de suspension....)

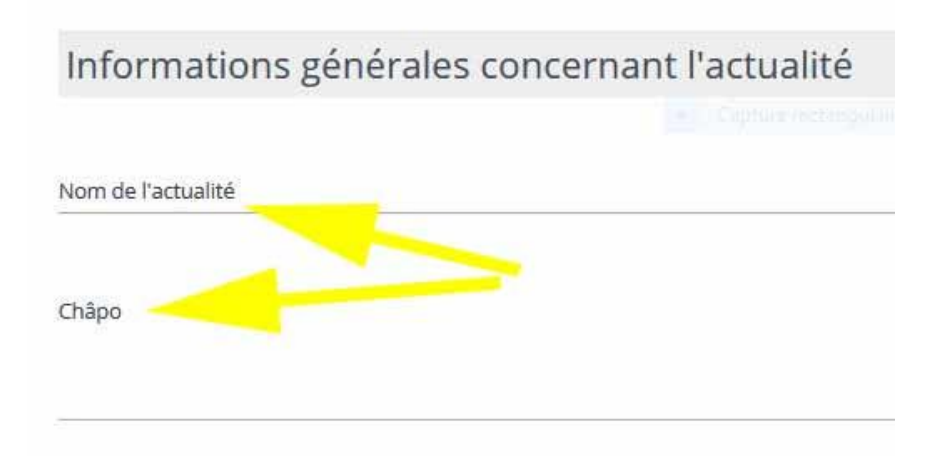

J'ajoute une vignette (une des photos contenues dans l'actu.)

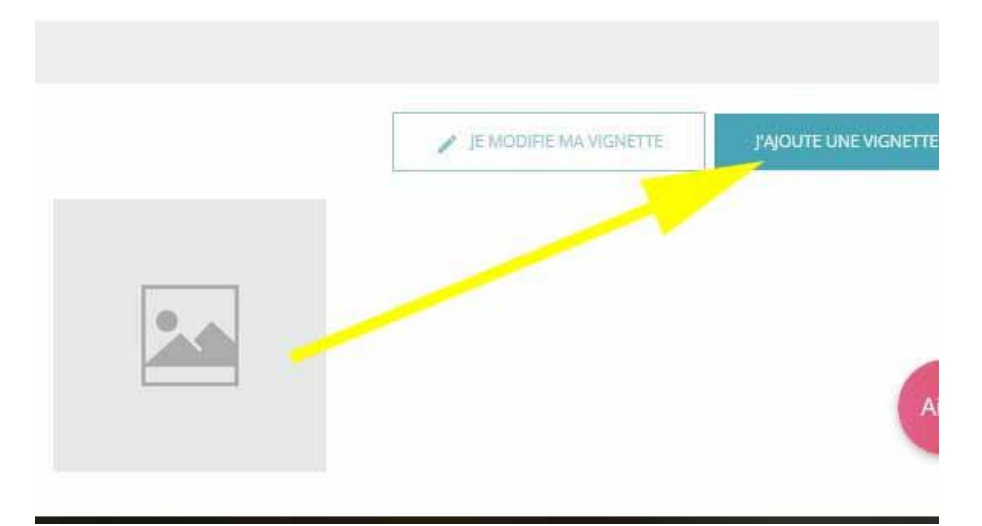

Le choix d'une photo (Cliquez sur site)

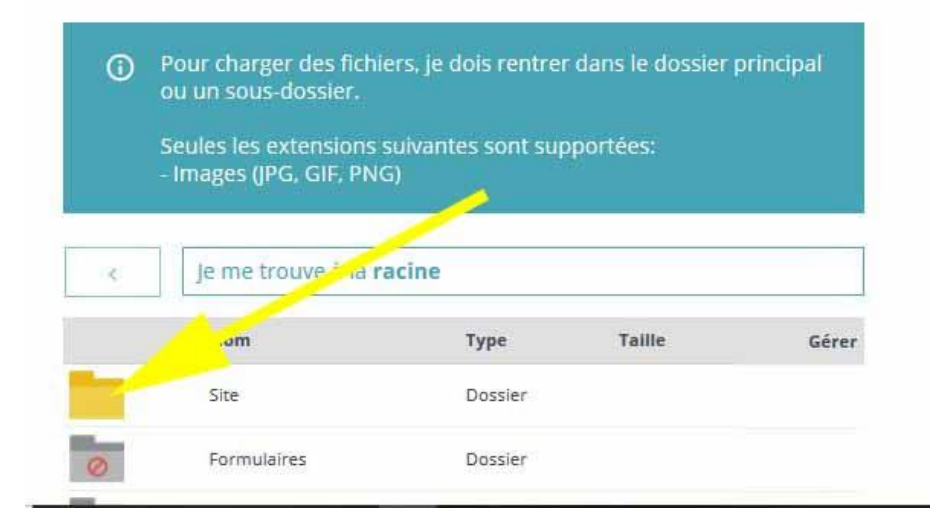

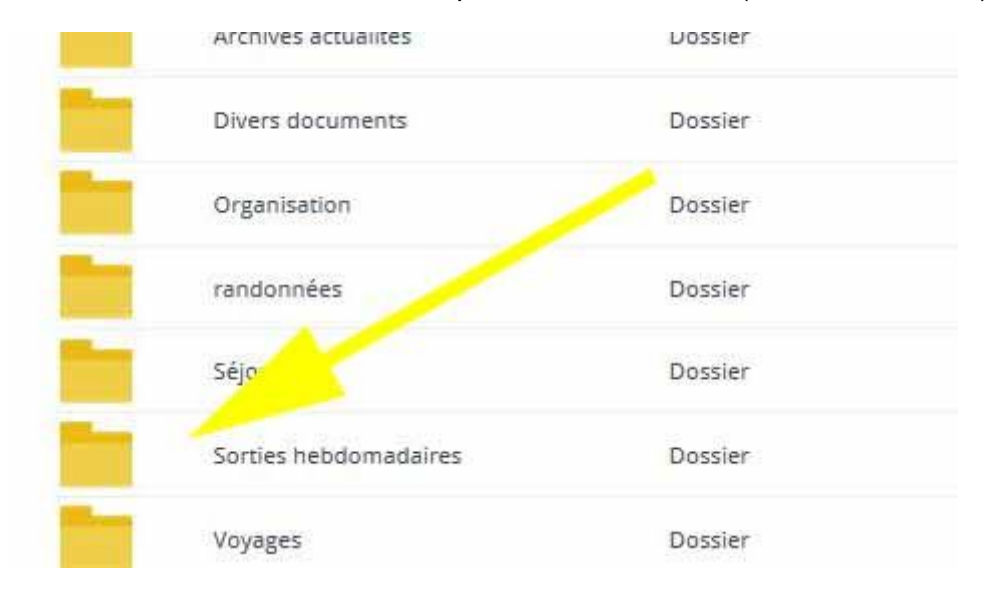

Ouvrir le s/dossier ou se trouvent les photos de votre actu. (ex. sorties hebdo.)

#### Choisissez et insérez l'image que vous souhaitez mettre dans la vignette

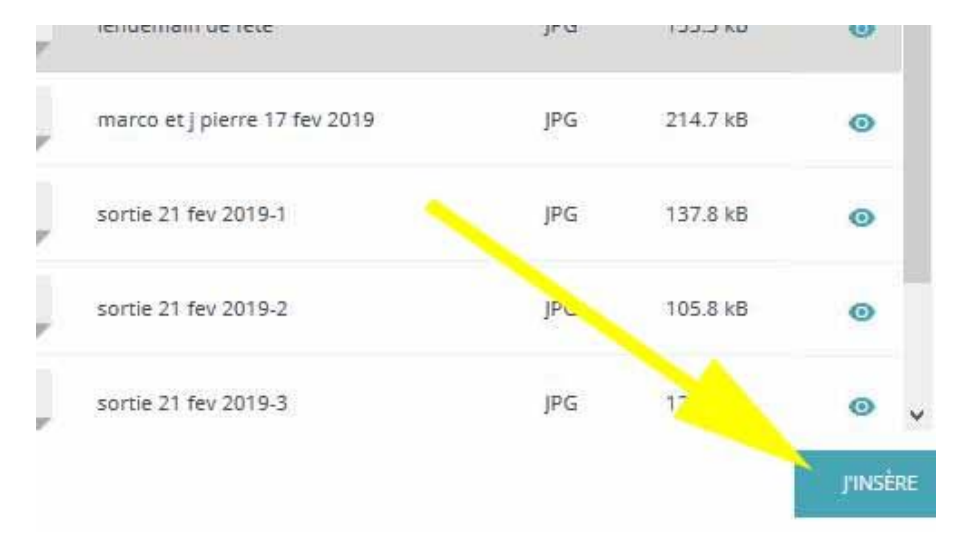

#### Modifier ou pas ma vignette (je modifie)

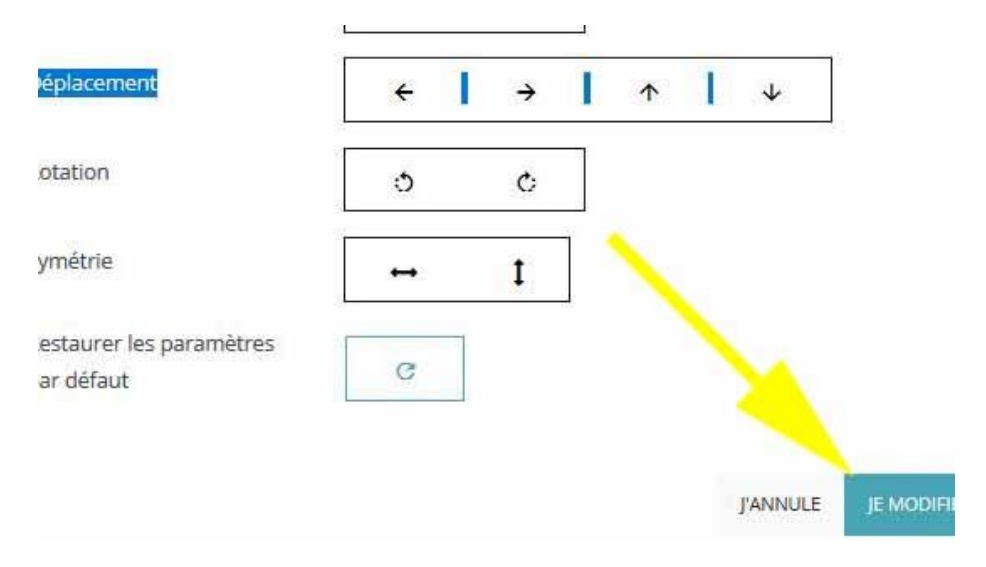

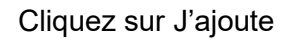

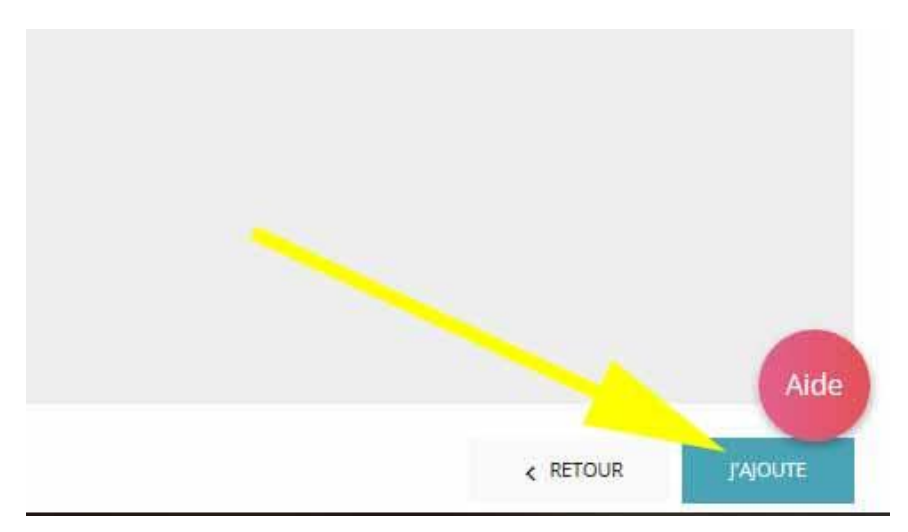

#### Puis sur éditer l'actualité

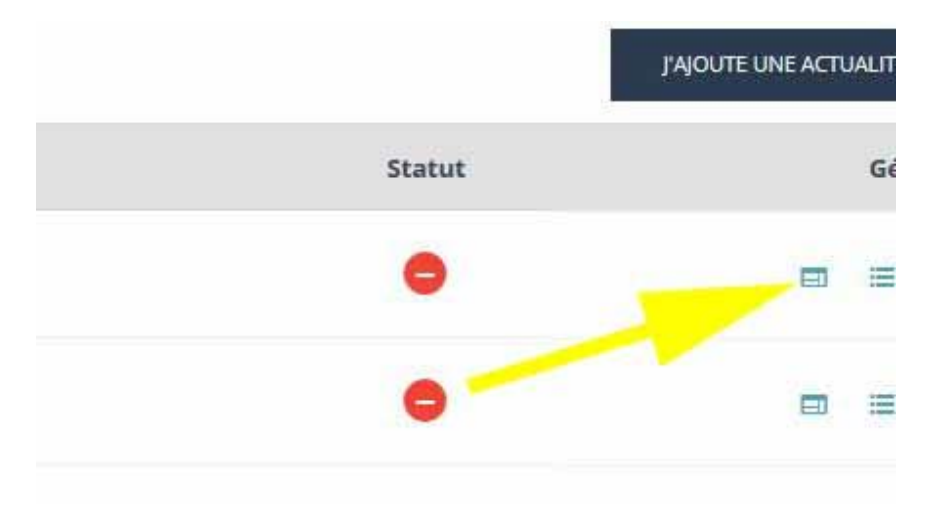

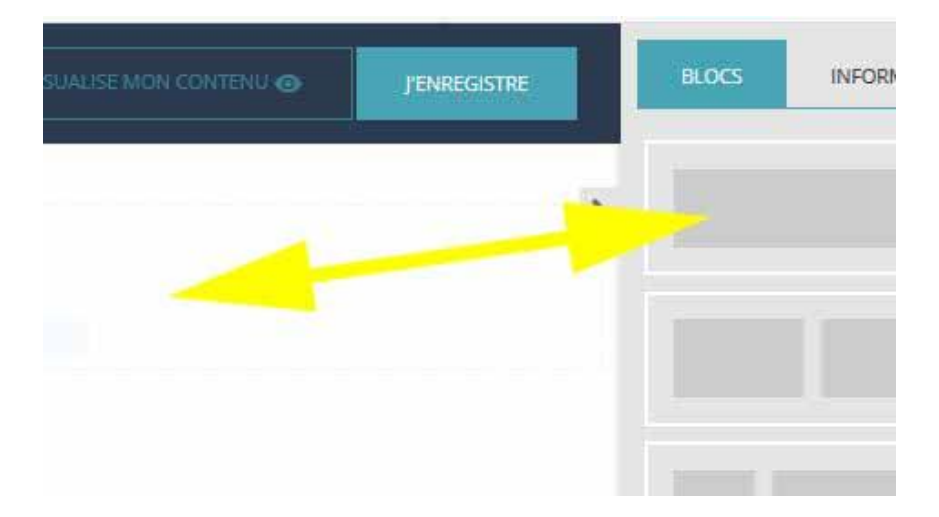

Choisir un bloc (colonne (s) de mise en page) Glissez le bloc sur partie gauche de la page.

#### Lorsque le bloc est en place, cliquez sur Information

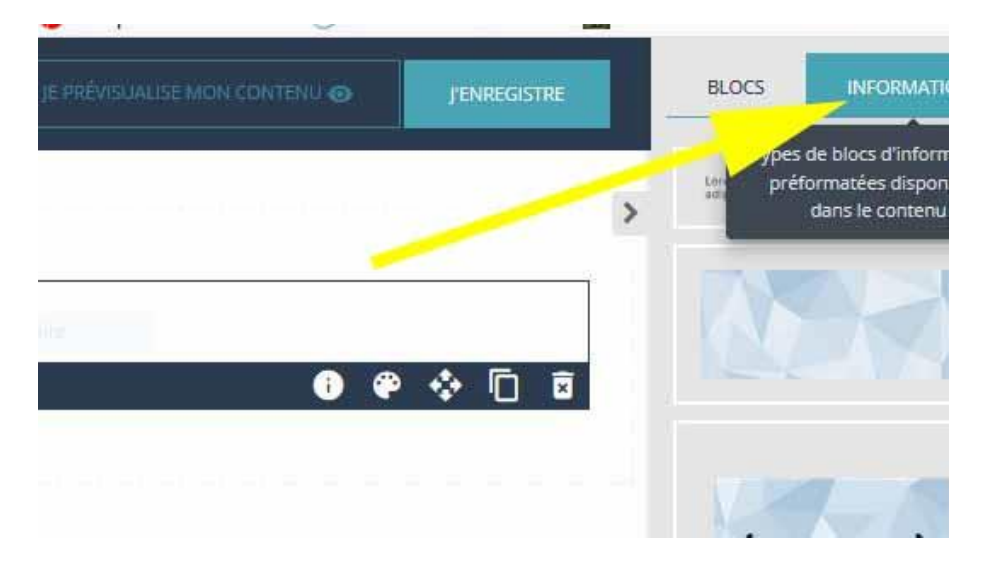

# Choisir le type de contenu et le glisser dans le bloc (par ex. image)

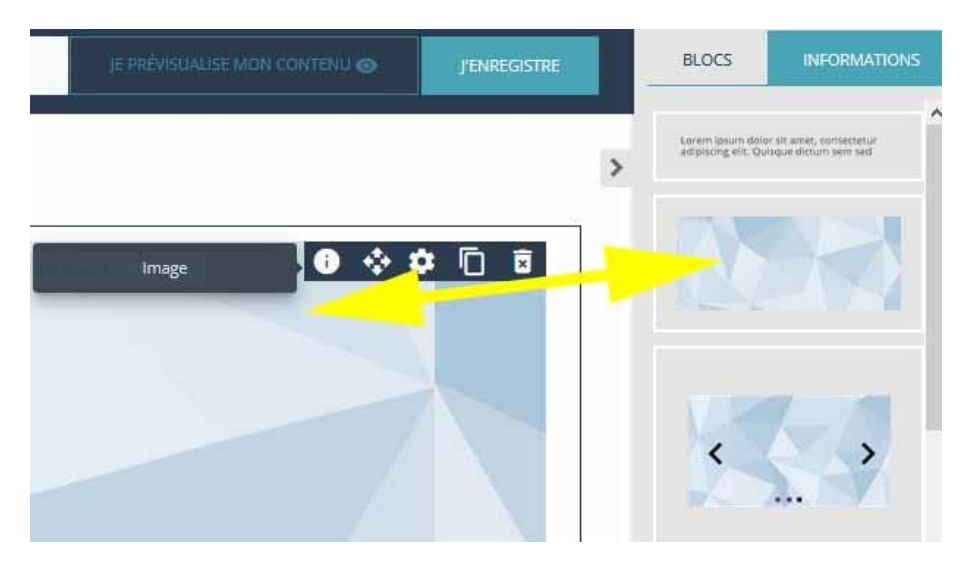

# Lorsque le type de contenu est inséré, cliquez sur la roue dentée

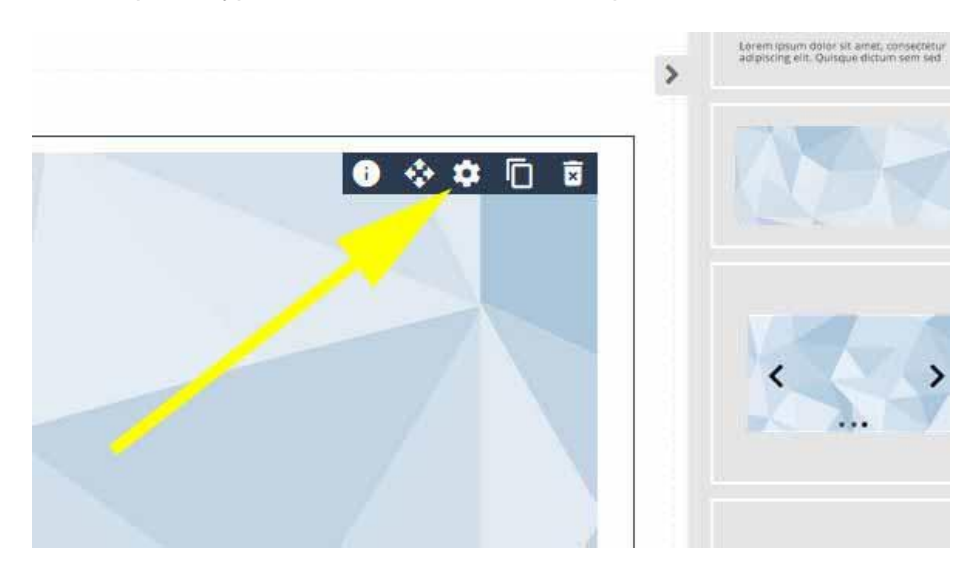

# Puis sur je modifie l'image

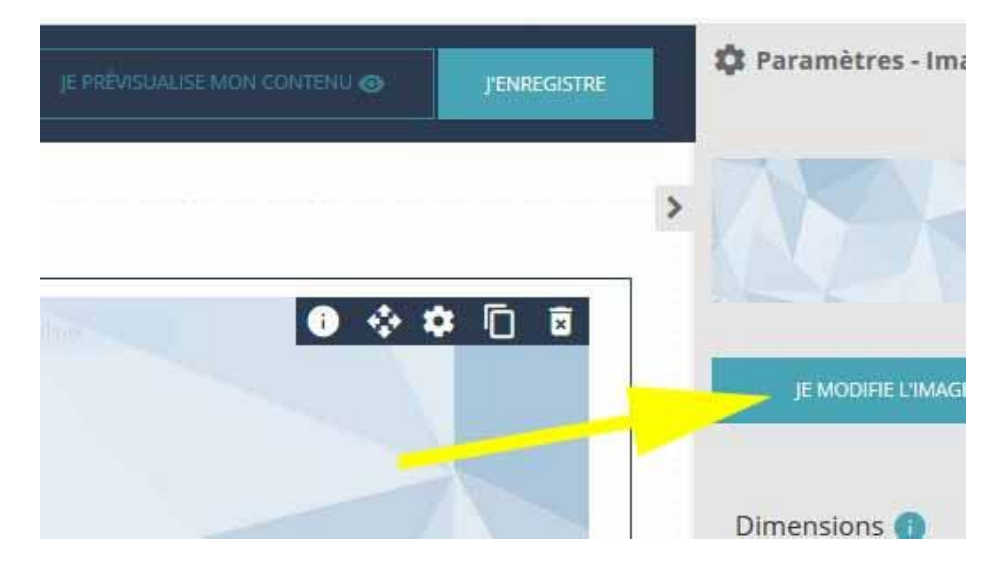

#### Ouvrir le dossier site

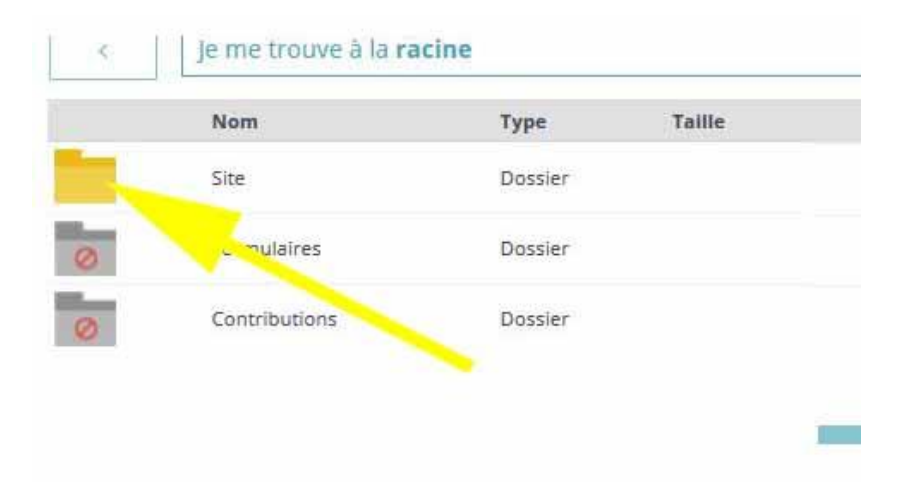

Ouvrir le s/dossier contenant vos photos (exemple sorties hebdomadaires)

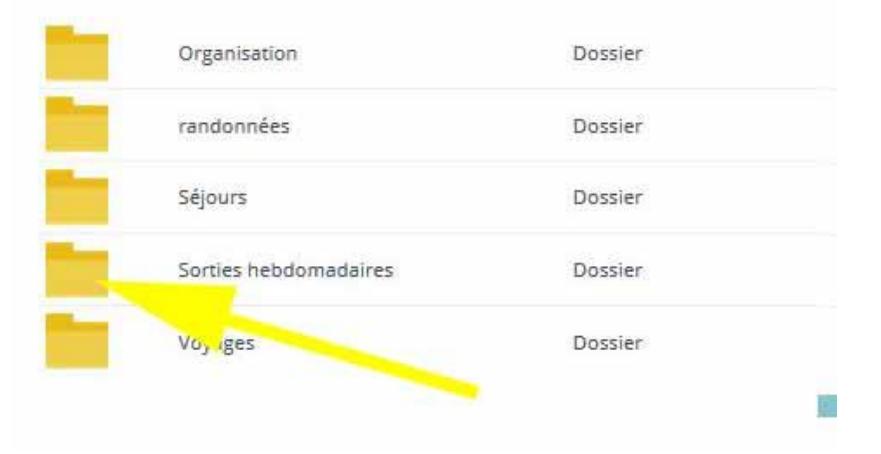

#### Choisissez parmi les images du s/dossier et insérez l'image

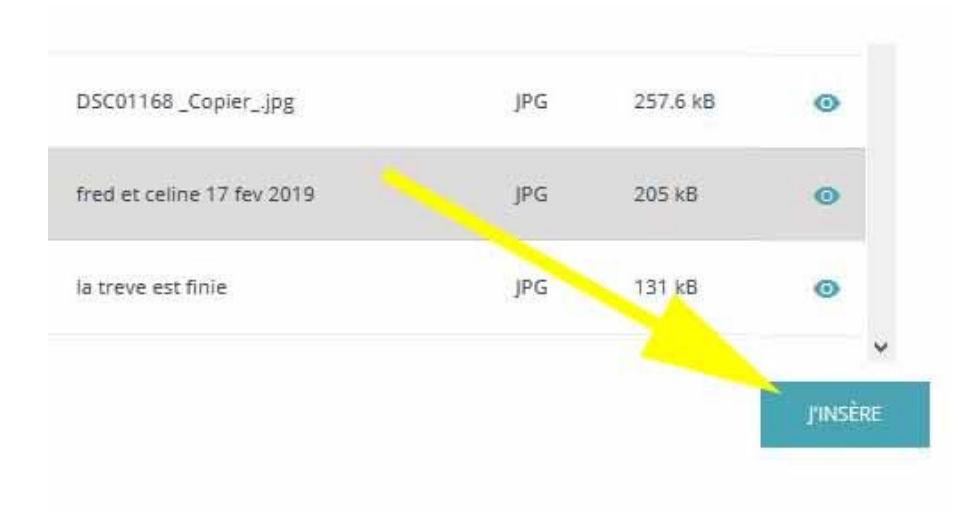

#### Retour en arrière

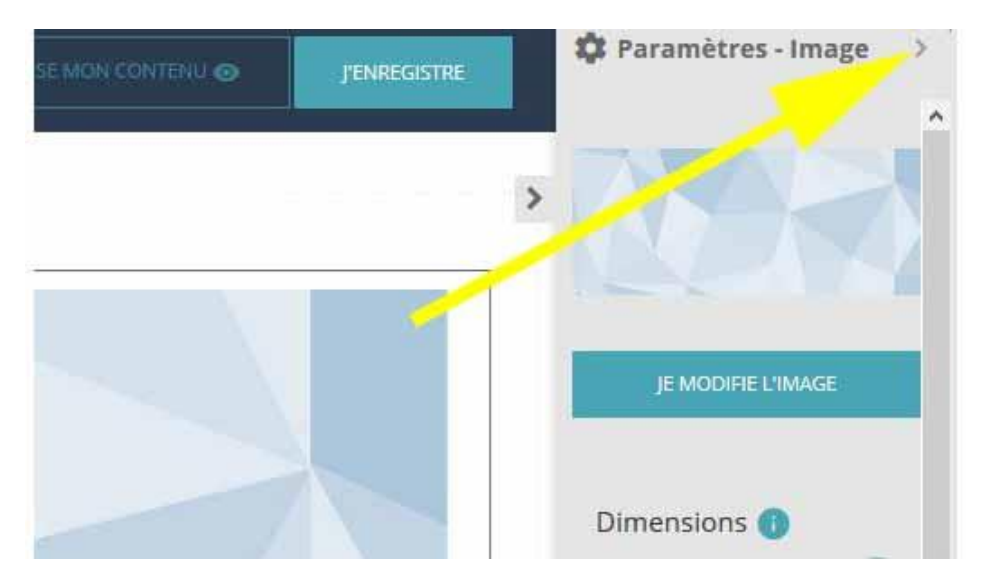

# Insérez un nouveau bloc (pour le texte)

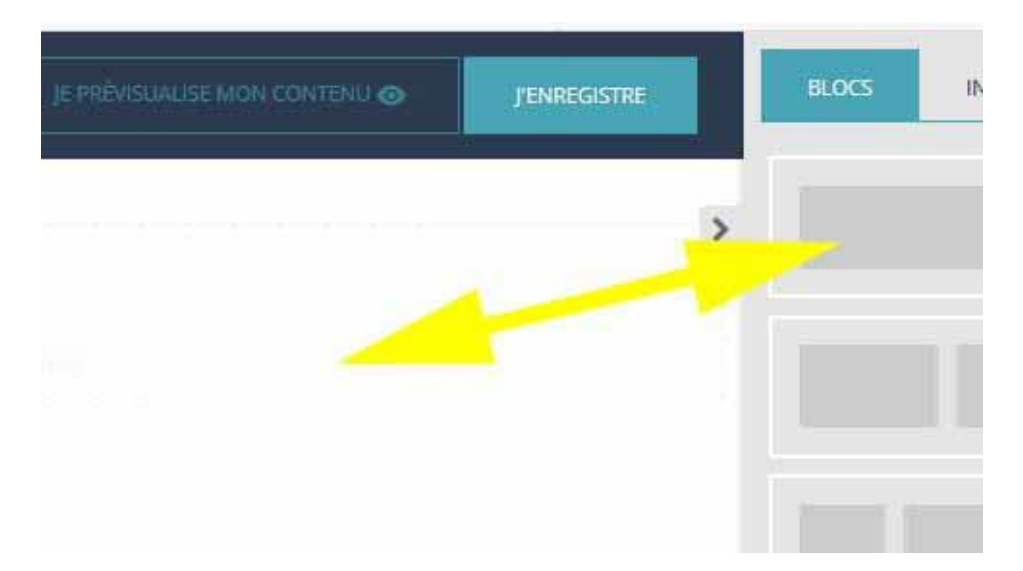

# **Cliquez sur Informations**

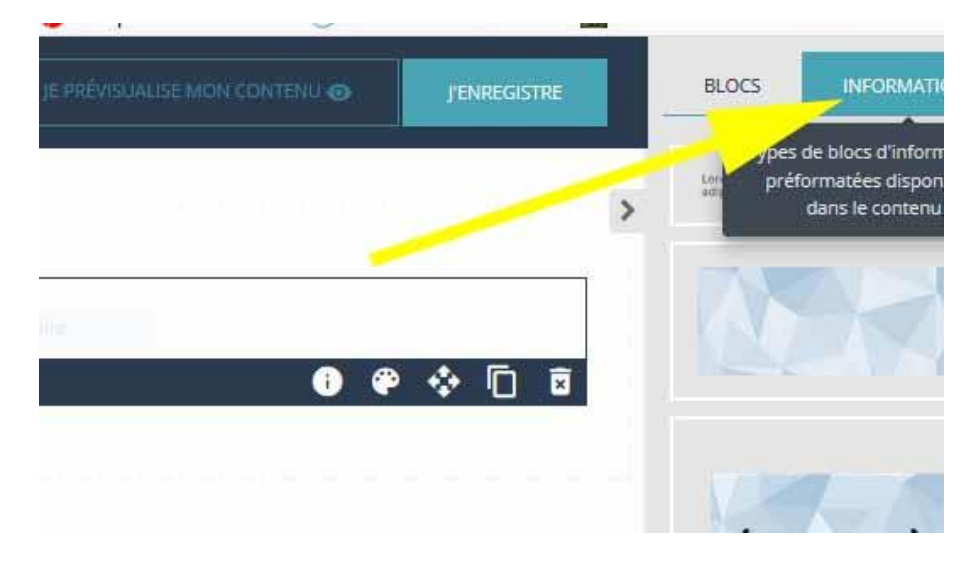

#### Choisir et glisser le type de contenu (texte)

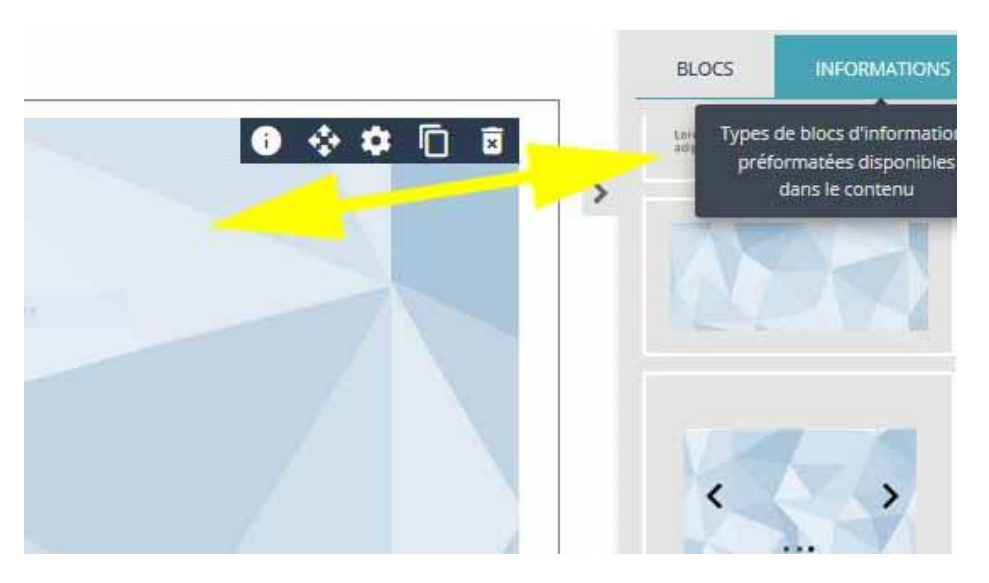

#### Supprimez le texte existant (en latin) et rédigez le texte de l'actualité

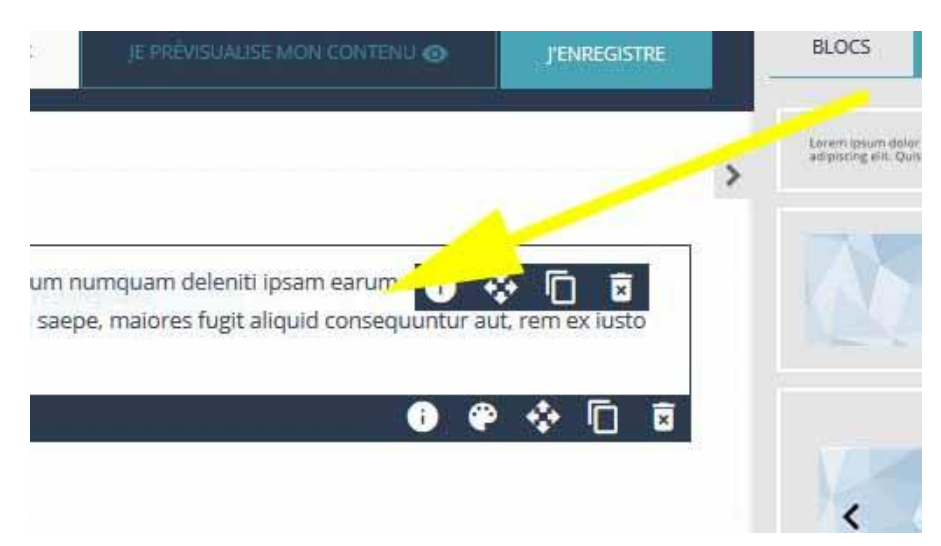

(Si vous souhaitez mettre plusieurs photos, il faut ouvrir un nouveau bloc et refaire l'opération, sinon cliquez sur j'enregistre)

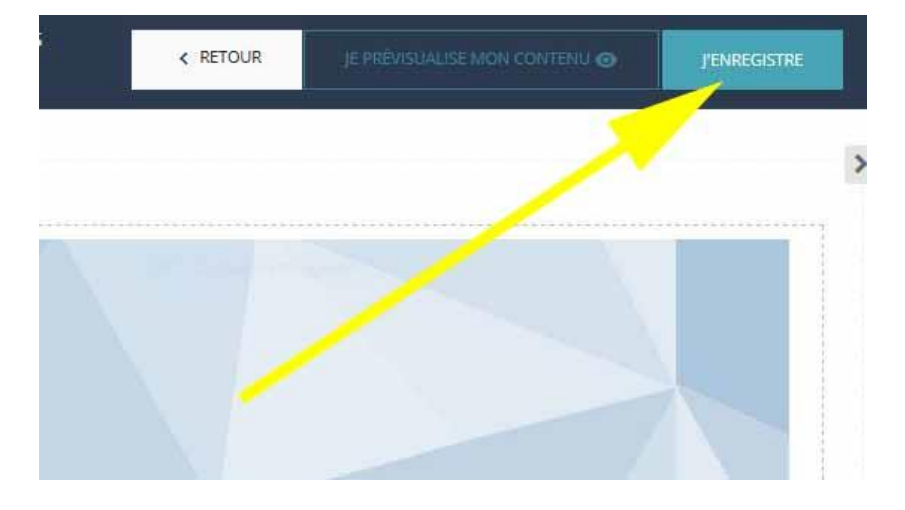

#### Retour en arrière pour activer l'actualité

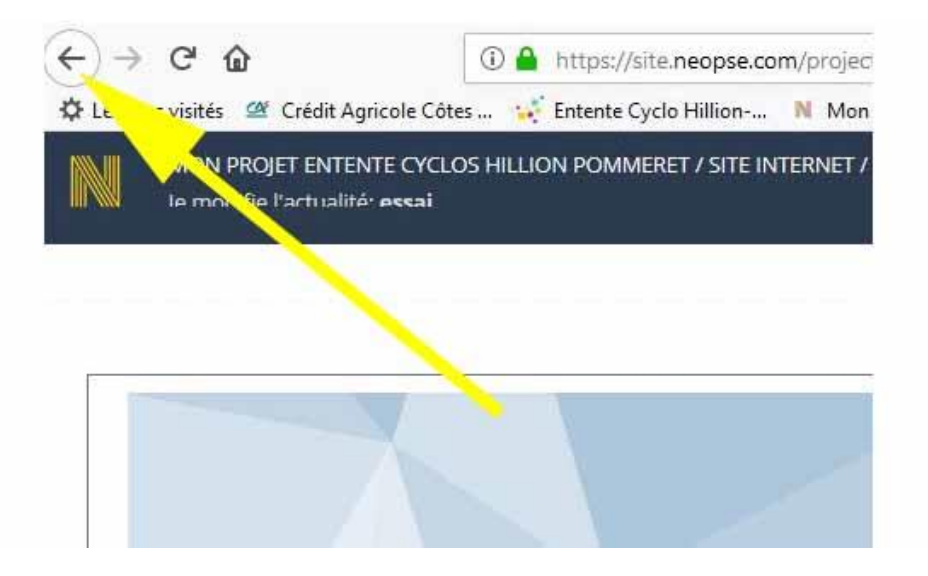

#### Retrouvez votre actualité dans la liste et cliquez sur modifier

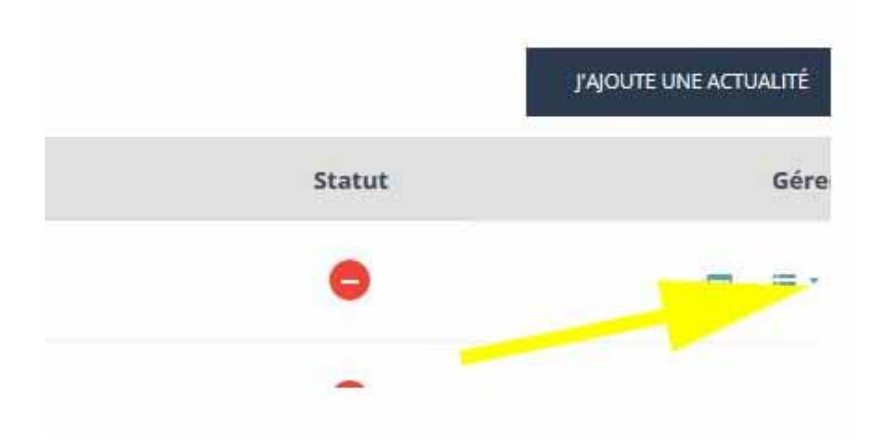

# Activez l'actualité

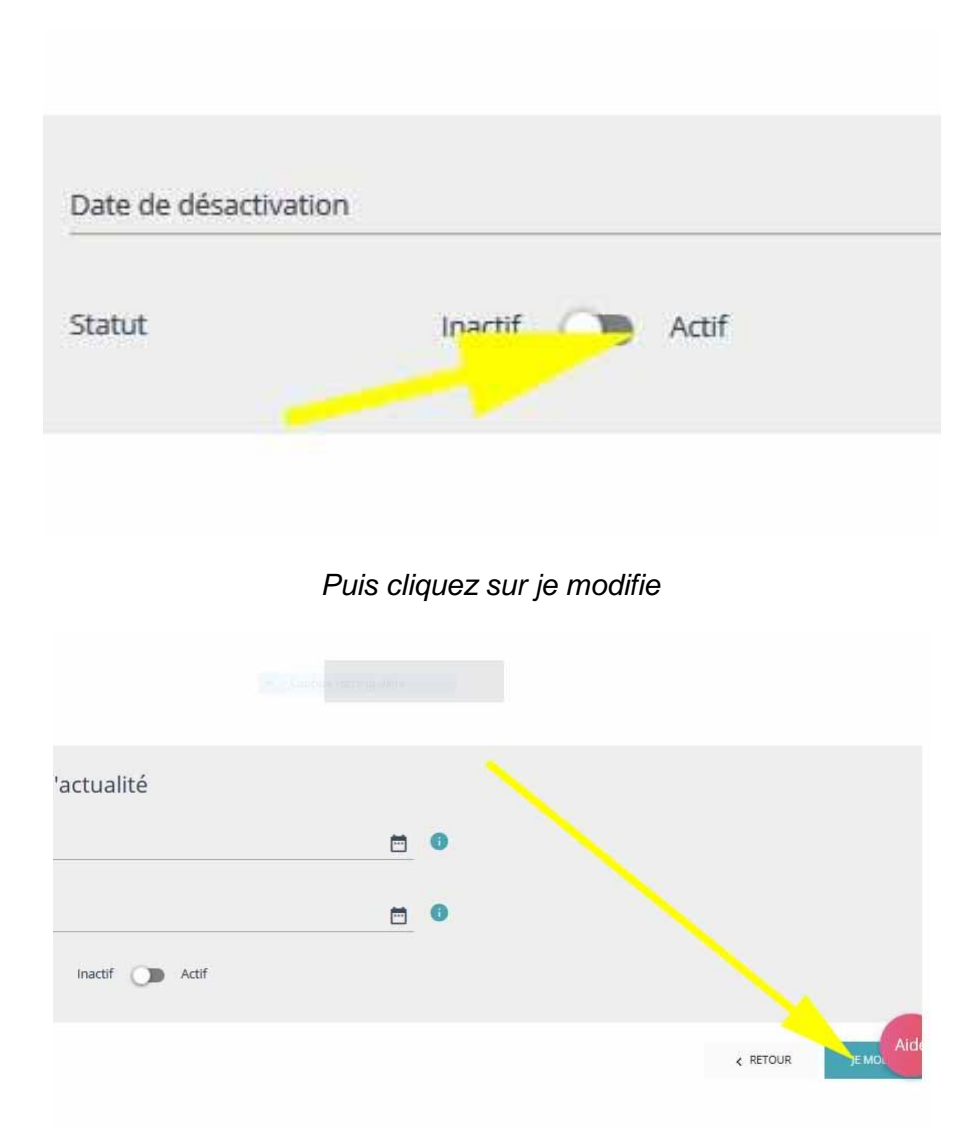

Et maintenant vous pouvez vérifier si votre actualité s'affiche bien sur le site.

C'est tout simple, non?